# Flusso compilazione modulistica IstanTec

Il flusso della compilazione di un'istanza in Muta, si articola in 4 passaggi principali. Tali passaggi sono rappresentati nel seguente flusso di processi.

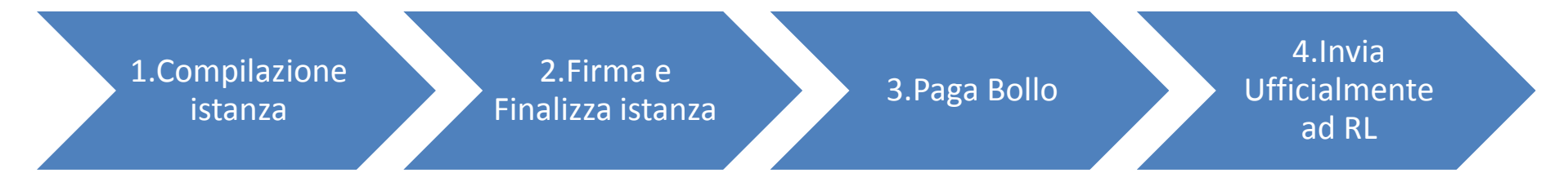

### Rappresentazione avanzamento stati

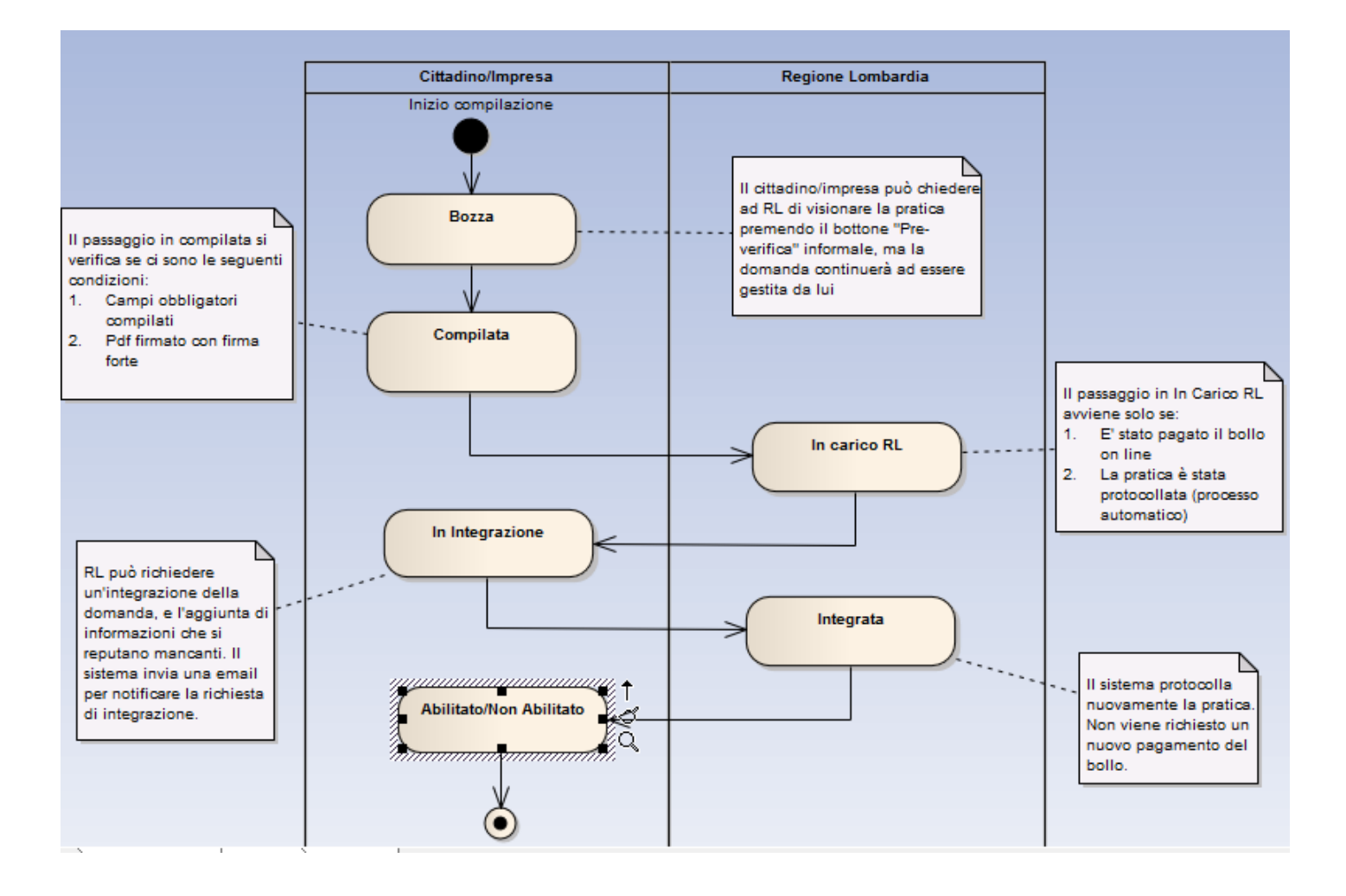

## Compilazione - Scrivania MUTA

- L'unico ruolo utente abilitato in Muta è il cittadino/impresa
- Acceduto alla scrivania Muta, l'utente deve premere il link "IstanTeC"
- A questo punto il sistema reidindirizza sulla Scrivania IstanTeC

## Compilazione - Scrivania MUTA

| <mark>)</mark> MUTA   MODELLO UNICO TR<br>Eile <u>E</u> dit <u>V</u> iew Hi <u>s</u> tory <u>B</u> oo                                                                                                    | ASMISSIONE ATTI - Mozilla Firefox<br>kmarks <u>T</u> ools <u>H</u> elp                           | and the second second second             |                             |                                                    | _                           |                               |
|----------------------------------------------------------------------------------------------------|--------------------------------------------------------------------------------------------------|------------------------------------------|-----------------------------|----------------------------------------------------|-----------------------------|-------------------------------|
| MUTA   MODELLO UNICO TR                                                                                                    | RASMISSIO +                                                                                      |                                          |                             |                                                    |                             |                               |
| <ul> <li>mile interview interview intervie</li></ul> | pa.it/mutafepp/html/index.jsp                                                                    |                                          |                             | ☆ マ C 8 -                                          |                             | ۴ ا                           |
| Most Visited 🗍 Getting Sta                                                                                                    | rted 🗌 GestionePresenze 🌹 likeit 🛄 OracleApp                                                     |                                          |                             |                                                    |                             |                               |
|                                                                                                    |                                                                                                  |                                          | _                           | _                                                  | ASSIST                      | TENZA I CONTATTI I LOGOUT     |
| Regionecombulaid                                                                                                    | MUIA<br>MODELLO UNICO TRASMISSIONE ATTI                                                          |                                          |                             |                                                    |                             | Numero verde 800.070.090      |
| Marco Cazzante   Citta                                                                                                    | dino                                                                                             |                                          |                             |                                                    | 🔞 Gesti                     | one utente 😵 Gestione profilo |
|                                                                                                    | RENVENIITOI                                                                                      |                                          |                             |                                                    |                             | ш,                            |
| FFR                                                                                                    | DERVEROIO:                                                                                       |                                          |                             |                                                    |                             |                               |
| Inter Ter                                                                                                    | Servizi                                                                                          |                                          | Profili crea                | ti                                                 |                             | Crea Nuovo Profilo >          |
| Procedimento Unico                                                                                                    | FER<br>Procedimanti autorizzativi per gli impianti di fonti ener                                 | getiche rinnovabili 🄶                    |                             |                                                    |                             |                               |
| SCIA                                                                                                    |                                                                                                  |                                          |                             | ENTE                                               | ENTE                        | CITTADINO/IMPRESA             |
| SISMA MN<br>DIAP                                                                                                    | IstanTeC<br>Procedimento per il riconoscimente della figura profess<br>della acustica ambientale | ionale di tecnico competente nel campo 🔶 | ASSOCIAZIO<br>SCI OLT<br>Uf | DNE MAESTRI DI<br>RE IL COLLE<br>FFICIO<br>f sport | nuova scuola<br>UFFICIO<br> | 5                             |
| PAGA TEST                                                                                                    |                                                                                                  |                                          |                             |                                                    |                             |                               |
| DIA + Agibilità                                                                                                    | Procedimento Unico                                                                               |                                          | Ultime prat                 | iche                                               |                             |                               |
| SCIA Agriturismo                                                                                                    |                                                                                                  |                                          | SERVIZIO                    | ID PRATICA                                         | STATO                       | DATA                          |
| ▶ Carta Esercizio                                                                                                    |                                                                                                  |                                          | SCIA                        | SCIAR14032                                         | Accettata                   | 08/01/2014                    |
| ▶ Carburanti                                                                                                    | Avviso                                                                                           | Tutti gli avvisi >                       | SCIA                        | SCIA927                                            | Compilata                   | 13/12/2013                    |
| b Cheviality                                                                                                    | PROVA                                                                                            |                                          | SCIA                        | SCIAR14131                                         | Consegnata                  | 12/12/2013                    |
| Statistiche                                                                                                    |                                                                                                  |                                          | SCIA                        | SCIAR14129                                         | Consegnata                  | 12/12/2013                    |
| Amministrazione                                                                                                    |                                                                                                  |                                          | SCIA                        | SCIAR14141                                         | Bozza                       | 12/12/2013                    |

## Compilazione - Scrivania IstanTeC

- Nella scrivania utente ci sono vari bottoni che si abilitano in funzione dello stato dell'istanza.
- L'utente potrà avere una sola istanza attiva. Quindi il sistema impedirà di fare una seconda istanza se ce n'è una negli stati Bozza, Compilata, In Carico RL, Abilitato. Consentirà di fare una nuova istanza se le istanze esistenti si trovano negli stati Annullato, Archiviata, Non Abilitato

## Scrivania IstanTeC

| UTA   ISTANZE E PROCEDIMENTI AMMINISTRATIVI - Mozilla Firefox                           |                                                                  |                                   |
|-----------------------------------------------------------------------------------------|------------------------------------------------------------------|-----------------------------------|
| <u>File Edit View His</u> tory <u>B</u> ookmarks <u>T</u> ools <u>H</u> elp             |                                                                  |                                   |
| muta   Istanze e procedimenti Am +                                                      | and the second second second second                              | and the second second             |
| e preprod.muta.lispa.it/mutaprocedimenti/index.jsp                                      | ☆ ▼ C 8 -                                                        | ۹ 🖡 کې                            |
| 🔊 Most Visited 🗍 Getting Started 📋 GestionePresenze 🏴 likeit 📄 OracleApp                |                                                                  |                                   |
| *                                                                                       |                                                                  | MY PAGE   ASSISTENZA   LOGOUT     |
| RegioneLombardia MUTA IstanTeC<br>Istanza per Tecnico Competente in acustica ambientale |                                                                  | Numero verde 800.070.090          |
| 🔐 Marco Cazzante   Cittadino                                                            | 1                                                                | Gestione utente                   |
|                                                                                         |                                                                  | 📃 Nuova istanza                   |
| ID istanza Stato Tutti T                                                                |                                                                  |                                   |
|                                                                                         |                                                                  | ANNULLA CERCA                     |
|                                                                                         | 📅 Scarica PDF 💥 ANNULLA < Paga Bollo 📝 Invia formalmente ad RL 🗃 | Pre-verifica informale 🕞 Archivia |

| ID ISTANZA | COGNOME  | NOME          | CODICE FISCALE    | STATO        | Bollo Pagato | Inviata form. ad RL | Note                        |   |
|------------|----------|---------------|-------------------|--------------|--------------|---------------------|-----------------------------|---|
| ITC12689   | CAZZANTE | MARCO ANTONIO | CZZMCN72E10F842Q  | In Carico RL | sı           | SI'                 | L'istanza è stata integrata | 1 |
| ITC12688   | CAZZANTE | MARCO ANTONIO | CZZMCN72E10F842Q  | Annullato    | NO           | NO                  | test                        |   |
| ITC12687   | CAZZANTE | MARCO ANTONIO | CZZMCN72E10F842Q  | Annullato    | sı'          | NO                  |                             |   |
| ITC12686   | CAZZANTE | MARCO ANTONIO | CZZMCN72E10F842Q  | Annullato    | NO           | NO                  | hh                          | = |
| ITC12685   | CAZZANTE | MARCO ANTONIO | CZZMCN72E10F842Q  | Annullato    | NO           | NO                  | 555                         |   |
| Terrorad   | CATTANTE | HUDGO ANTONIO | C774/CN7254059420 | 4            | 10           | 10                  | 6                           |   |

Al primo ingresso, l'unico bottone attivo è "Nuova Pratica"

## Compilazione istanza - Bozza

- All'atto della prima compilazione dell'istanza il sistema:
  - 1. Precarica i dati attingendo all'anagrafica Regionale
  - Consente salvataggi intermedi. Quindi l'utente potrà salvare in bozza e riprendere l'istanza in momenti successivi. Per questo premere il bottone "Salva in bozza"
  - 3. Finalizzare l' istanza fin da subito. In questo caso dovrà premere il bottone "Finalizza istanza". Il sistema verificherà:
    - a. Che siano compilati i campi obbligatori
    - b. Che sia allegato il documento d'identità (file o immagine scansionata)
    - c. Che il documento sia firmato con firma forte

## Compilazione istanza - Bozza

| WUTA   ISTANZE E PROCEDIMENTI AMMINISTRATIVI - Mozilla Firefox       File       Edit       View       Higtory       Bookmarks       Lools       Help         MUTA   ISTANZE E PROCEDIMENTI AM       + |                                            |                      |                              |                                                           |
|----------------------------------------------------------------------------------------------------|--------------------------------------------|----------------------|------------------------------|-----------------------------------------------------------|
| () more preprod.muta.lispa.it/mutaprocedimenti/index.jsp                                                                                                    |                                            |                      | ☆ マ C 8 -                    | ۶ 🖡 🏫                                                     |
| 🙆 Most Visited 🗌 Getting Started 🗍 GestionePresenze 🗭 likeit 🗍                                                                                                    | OracleApp                                  |                      |                              |                                                           |
| RegioneLombardia MUTA IstanTeC<br>Istanza per Tecnico Competente f                                                                                                    | acustica ambientale                        |                      |                              | MY PAGE   ASSISTENZA   LOGOUT<br>Numero verde 800.070.090 |
| 🔐 Marco Cazzante   Cittadino                                                                                                    |                                            |                      |                              | Gestione utente 🔗 Gestione profilo                        |
|                                                                                                    |                                            |                      | 📝 Finalizza istanz           | za 🚽 Salva in bozza 🚔 Torna all'elenco                    |
| ISTANZA ALLEGATI STORICO INTEGRAZIONI                                                                                                    | riti nel modulo.                           |                      |                              | Evidenzia campi esistenti                                 |
| <b>*</b>                                                                                                    | MODULISTICA<br>REGIONALE UNIFICATA         | N. e data protocollo | Data presentazione richiesta |                                                           |
| RegioneLombo                                                                                                    | rdia ISTANTEC                              |                      | 15/01/2014                   |                                                           |
| Il sottoscritto                                                                                                    |                                            |                      |                              |                                                           |
| Cognome :                                                                                                    | CAZZANTE                                   |                      |                              |                                                           |
| Nome :                                                                                                    | MARCO ANTONIO                              |                      |                              |                                                           |
| Luogo Nascita                                                                                                    | Nardò                                      |                      | Provincia : LE               |                                                           |
| Data Nascita :                                                                                                    | 10/05/1972 (formato: gg/<br>mm/aaaa) Codie | e Fiscale : CZZMCN7  | 2 E 1 0 F 8 4 2 Q            | e.                                                        |

toolbar lispa <sup>°°</sup> collegamenti lispa <sup>°°</sup> 🔺 😁 🛱 ... 🙀 🍬 12:40 13/01/2014

Copyright Regione Lombardia - tutti i diritti riservati

X-

## Finalizzazione istanza

- Di seguito alcune note utili da sapere all'atto del passaggio di stato da Bozza in Compilata:
- 1. Tutti i campi della domanda sono obbligatori
- 2. Il campo per la descrizione dell'attività, è rappresentato da un'area di testo della lunghezza massima di 4000 caratteri.
- 3. La firma è di tipo pades. Quindi realizzata tramite il click sull'apposita area all'interno del pdf (vedi figura). Per firmare sarà necessario dotarsi di un lettore di smart card e relativa carta con certificato di firma forte. Oppure di chiavetta smartToken dotata di certificato di firma forte
- 4. Per fare il passaggio in Compilata è necessario premere il bottone "Finalizza istanza". Il sistema verifica la presenza dei campi obbligatori. Quindi propone di allegare il documento d'identità. Infine propone di firmare il documento.

#### Finalizzazione istanza. Allega documento d'identità

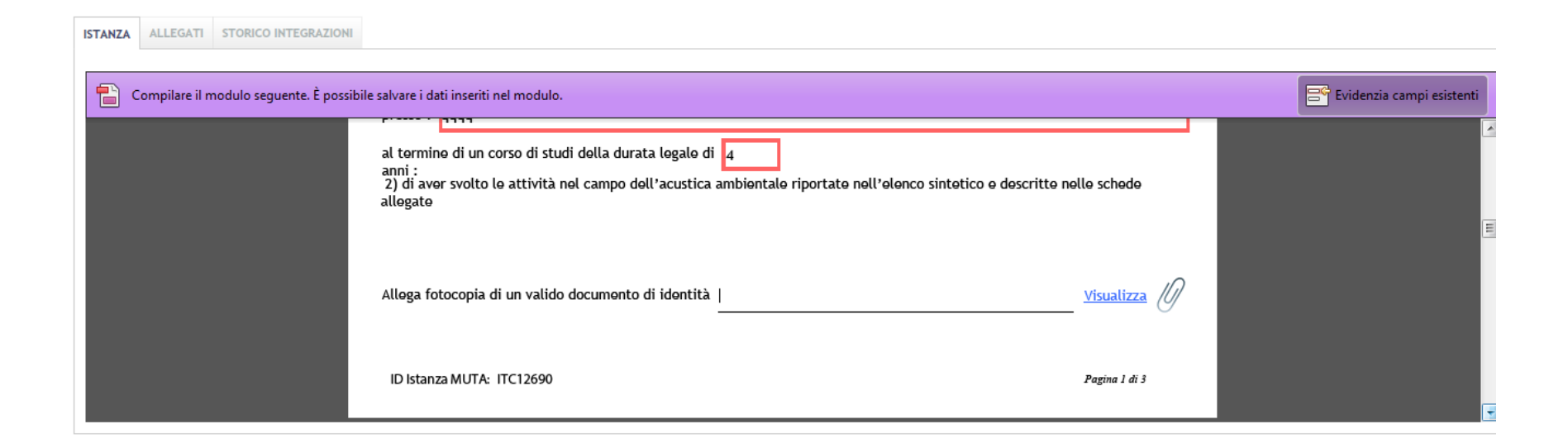

Per allegare il documento d'identità, il sistema posiziona automaticamente nella sezione del documento in cui è attivo il pulsante di selezione

#### Finalizzazione istanza. Firma Istanza

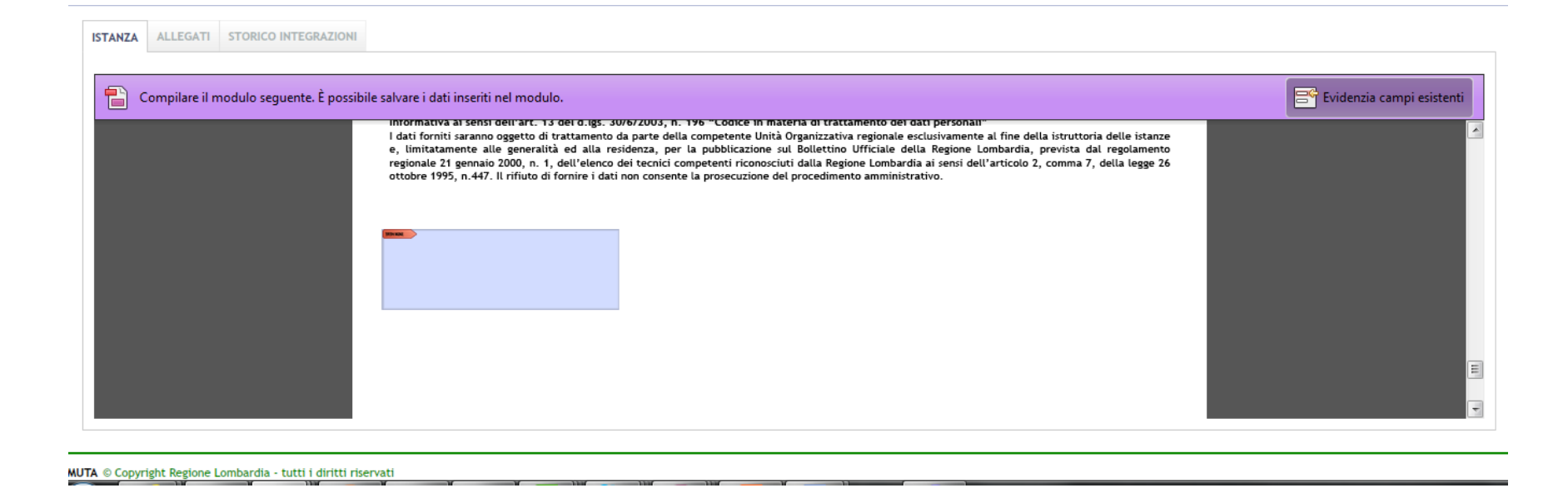

Per allegare il documento d'identità, il sistema posiziona automaticamente nella sezione del documento in cui è attivo il pulsante di selezione

#### Pagamento del bollo – attivazione pagameto

Per pagare il bollo on-line si utilizza un servizio predisposto da Banca Intesa. Per attivare il pagamento è necessario selezionare la pratica e premere il bottone "Paga Bollo"

| 🔐 Marco Cazzante | Cittadino      |          |               |                  |               |                      |                           | 6 Gestione utente 🔗 Gestione profilo |
|------------------|----------------|----------|---------------|------------------|---------------|----------------------|---------------------------|--------------------------------------|
|                  |                |          |               |                  |               |                      |                           | 🗐 Nuova istanza                      |
| ID istanza       | Stato<br>Tutti |          | T             |                  |               |                      |                           |                                      |
|                  |                |          |               |                  |               |                      |                           | ANNULLA CERCA                        |
|                  |                |          |               |                  | Scarica PDF 🗱 | ANNULLA < Paga Bollo | 📝 Invia formalmente ad RL | Pre-verifica informale 🕞 Archivia    |
|                  | ID ISTANZA     | COGNOME  | NOME          | CODICE FISCALE   | STATO         | bono ragato          | Inviata form. ad RL       | Note                                 |
|                  | ITC12690       | CAZZANTE | MARCO ANTONIO | CZZMCN72E10F842Q | Compilata     | NO                   | NO                        | <u> </u>                             |
|                  | ITC12689       | CAZZANTE | MARCO ANTONIO | CZZMCN72E10F842Q | Annullato     | - cr                 | sr                        | L'istanza è stata integrata          |
|                  | ITC12688       | CAZZANTE | MARCO ANTONIO | CZZMCN72E10F842Q | Annullato     | NO                   | NO                        | test                                 |
|                  | Terera         | CATTANTE | ULDEO ANTONIO | CTTUCUTOF OF OC  | A             | C.0.                 | 10                        | =                                    |

### Pagamento del bollo – effettua pagamento

Di seguito la sequenza delle schermate che viene presentata dal sistema. Nella prima schermata va inserita l'email alla quale si desidera ricevere la ricevuta del pagamento.

| <b>*</b>       |                                                                                  |                                                                                  |                                                                        |                                                                                                    |                             | MY PAGE   ASSISTENZA                                    | LOGO     |
|----------------|----------------------------------------------------------------------------------|----------------------------------------------------------------------------------|------------------------------------------------------------------------|----------------------------------------------------------------------------------------------------|-----------------------------|---------------------------------------------------------|----------|
| RegioneLombo   | Istanza per T                                                                    | IstanTeC                                                                         | PAGAMENTO BOL                                                          | LO                                                                                                    |                             | Numero verde 800.0                                      | 70.090   |
| Marco Cazzante | e   Cittadino                                                                    |                                                                                  | ID Ordine                                                              | 20002008                                                                                                    |                             | 🏠 Gestione utente 😤 Gestio                              | he profi |
|                |                                                                                  |                                                                                  | Importo                                                                | 16,00                                                                                                    |                             | Nuov                                                    | a istanz |
| D istanza      | Stato                                                                            |                                                                                  | Richiedente                                                            | Marco Cazzante                                                                                                    |                             |                                                         |          |
|                | Tutti                                                                            |                                                                                  | Email                                                                  |                                                                                                    |                             |                                                         |          |
|                |                                                                                  |                                                                                  | Oggetto del pagamento                                                  | Pagamento Imposta di Bollo (16,00 euro)                                                                                                    |                             | ANNULLA CEI                                             | {CA      |
|                |                                                                                  |                                                                                  |                                                                        |                                                                                                    | ivia formalmente ad Ri      | L 🗃 Pre-verifica informale 🔞                            | Archiv   |
|                | ID ISTANZA                                                                       | COGNOME                                                                          | Causale                                                                | Istanza di riconoscimento tecnico competente in acustica ambientale n. ITC12690                                                                                                    | Inviata form. ad RL         | Note                                                    |          |
| $\checkmark$   | ITC12690                                                                         |                                                                                  |                                                                        |                                                                                                    | NO                          |                                                         |          |
|                |                                                                                  | CAZZANTE                                                                         |                                                                        |                                                                                                    |                             |                                                         |          |
|                | ITC12689                                                                         | CAZZANTE                                                                         |                                                                        |                                                                                                    | 51'                         | L'istanza è stata integrata                             |          |
|                | ITC12689<br>ITC12688                                                             | CAZZANTE                                                                         |                                                                        |                                                                                                    | si'<br>NO                   | L'istanza è stata integrata<br>test                     |          |
|                | ITC12689<br>ITC12688<br>ITC12687                                                 | CAZZANTE<br>CAZZANTE<br>CAZZANTE<br>CAZZANTE                                     |                                                                        |                                                                                                    | si"<br>NO<br>NO             | L'istanza è stata integrata<br>test                     |          |
|                | ITC12689<br>ITC12688<br>ITC12687<br>ITC12686                                     | CAZZANTE<br>CAZZANTE<br>CAZZANTE<br>CAZZANTE<br>CAZZANTE                         | ATTENZIONE: Dopo il pa                                                 | gamento del bollo la domanda dovrà essere necessariamente inviata formalmente a                                                                                                    | 51'<br>NO<br>NO             | L'istanza è stata integrata<br>test<br>hh               |          |
|                | ITC12689<br>ITC12688<br>ITC12687<br>ITC12686<br>ITC12685                         | CAZZANTE<br>CAZZANTE<br>CAZZANTE<br>CAZZANTE<br>CAZZANTE<br>CAZZANTE             | ATTENZIONE: Dopo il pa<br>RL. Non sarà possibile a<br>un'aitra domanda | gamento del bollo la domanda dovrà essere necessariamente inviata formalmente a<br>nnullarla, nè compilarne una nuova. Non si potrà 'riutilizzare' il bollo pagato per fare                     | 51'<br>NO<br>NO<br>NO       | L'istanza è stata integrata<br>test<br>hh<br>sss        |          |
|                | ITC12689<br>ITC12688<br>ITC12687<br>ITC12686<br>ITC12685<br>ITC12684             | CAZZANTE<br>CAZZANTE<br>CAZZANTE<br>CAZZANTE<br>CAZZANTE<br>CAZZANTE<br>CAZZANTE | ATTENZIONE: Dopo il pa<br>RL. Non sarà possibile a<br>un'altra domanda | gamento del bollo la domanda dovrà essere necessariamente inviata formalmente a<br>nnullarta, nè compilarne una nuova. Non si potrà 'riutilizzare' il bollo pagato per fare                     | 51'<br>NO<br>NO<br>NO<br>NO | L'istanza è stata integrata<br>test<br>hh<br>sss<br>fgg |          |
|                | ITC12689<br>ITC12688<br>ITC12687<br>ITC12686<br>ITC12685<br>ITC12684<br>ITC12683 | CAZZANIE<br>CAZZANTE<br>CAZZANTE<br>CAZZANTE<br>CAZZANTE<br>CAZZANTE<br>CAZZANTE | ATTENZIONE: Dopo il pa<br>RL. Non sarà possibile a<br>un'altra domanda | gamento del bollo la domanda dovrà essere necessariamente inviata formalmente a<br>nnullarta, nè compilarne una nuova. Non si potrà 'riutilizzare' il bollo pagato per fare<br>CONFERMA ANNULLA |                             | L'istanza è stata integrata<br>test<br>hh<br>sss<br>fgg |          |

MUTA © Copyright Regione Lombardia - tutti i diritti riservati

#### Pagamento del bollo – riepilogo pagamento

L'importo da pagare è fisso. 16,00 euro per il bollo ed 1,00 euro per le commissioni. Non si corre mail il rischio di pagare un'importo differente.

| NFOGROUP                                                                                                    | INTESA M SANK                                                                      | AOL    |
|----------------------------------------------------------------------------------------------------|------------------------------------------------------------------------------------|--------|
| 298.60                                                                                                    | 13065.07                                                                           |        |
| Pagamenti                                                                                                    |                                                                                    |        |
| *                                                                                                    |                                                                                    |        |
| RegioneLombardia                                                                                                    |                                                                                    |        |
| Istanza Tecnico Competente Acustica                                                                                                    | Ambientale                                                                         |        |
| Riepilogo dati Pagamento                                                                                                    |                                                                                    |        |
|                                                                                                    | Dettaglio Importi                                                                  |        |
| Richiedente Marco Cazzante                                                                                                    | Importo € 16.00                                                                    |        |
| Oggetto Pagamento Imposta di Bollo (16,00 euro)                                                                                                    | Commissioni €1.00                                                                  | € 1.00 |
|                                                                                                    | Totale Addebito € 17.00                                                            |        |
| Dati per Pagamento con Carta di Credito                                                                                                    |                                                                                    |        |
| Totale Addebito: 17.00€                                                                                                    |                                                                                    |        |
|                                                                                                    | ifica E-Mail                                                                       |        |
| E-mail marco.cazzante@lispa.it 🔲 Mod                                                                                                    |                                                                                    |        |
| E-mail marco.cazzante@lispa.it 🕅 Mod<br>Conferma E-mail marco.cazzante@lispa.it                                                                                                    |                                                                                    |        |
| E-mail marco.cazzante@lispa.it Mod<br>Conferma E-mail marco.cazzante@lispa.it<br>Cliccando su Esegui Pagamento entrerai nel sistema di pagament<br>San Paolo S.p.A.<br>Una volta completata l'operazione verrà emessa la relativa quiel<br>posta elettronica sopraindicato e potrà essere visualizzata on-line. | nto sicuro dell'istituto bancario Intesa<br>anza che sarà spedita all'indirizzo di | i      |

#### Pagamento del bollo – inserimento dati Carta di Credito

In questa pagina verranno inseriti i dati della Carta di Credito

| <b>SETEFI</b> | Fake POS Infogroup                        | INTESA m SANPAOLO |
|---------------|-------------------------------------------|-------------------|
|               | DATI ACQUISTO                             |                   |
|               | Commerciante ISTANTEC                     |                   |
|               | Sito web HTTP://<br>Importo EUR 17.0      |                   |
|               | Riferimento operazione 138963201235903308 |                   |
|               | Descrizione ISTANTEC - Pagamento online   |                   |
|               | DATI PAGAMENTO                            |                   |
|               | Numero carta *                            |                   |
|               | Data di scadenza * 1 	 2013               |                   |
|               | Titolare carta *                          |                   |
|               | Email per conferma *                      |                   |
|               | Informativa sulla Privacy                 |                   |
|               | PROCEDI Annulla Transazione               |                   |

#### Pagamento del bollo – conferma pagamento

A questo punto la transazione è andata a buon fine. Cliccando sul bottone "Continua" si torna alla scrivania IstanTeC. In alternativa si può aprire e stampare la ricevuta che sarà anche inviata via email.

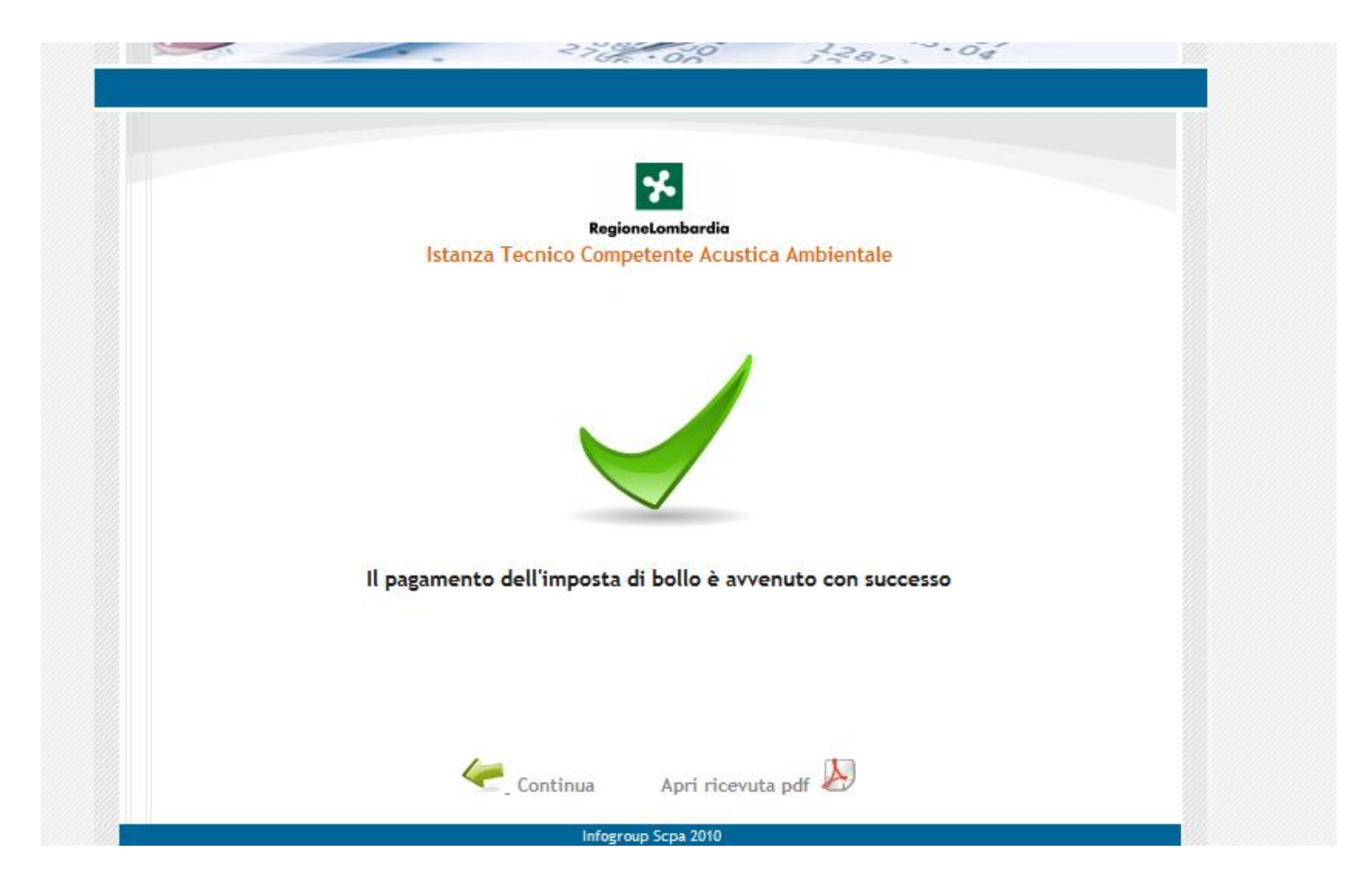

#### Pagamento del bollo – ricevuta di pagamento

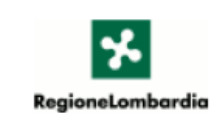

#### ISTANZA PER IL RICONOSCIMENTO DI TECNICO COMPETENTE IN ACUSTICA

#### **RICEVUTA DI PAGAMENTO**

| ESTREMI            |                |
|--------------------|----------------|
| Numero Ricevuta:   | 20002009       |
| Richiedente:       | Marco Cazzante |
| Totale Versamento: | 17.00 EUR      |
| Data Versamento:   | 13/01/2014     |

| DETTAGLIO PAGAMENTO                             |           |  |  |  |  |
|-------------------------------------------------|-----------|--|--|--|--|
| Oggetto Pagamento Imposta di Bollo (16,00 euro) |           |  |  |  |  |
| Importo:                                        | 16.00 EUR |  |  |  |  |
| Diritto Fisso:                                  | 1.00 EUR  |  |  |  |  |
| Totale Versato:                                 | 17.00 EUR |  |  |  |  |

#### CAUSALE

Istanza di riconoscimento tecnico competente in acustica ambientale n. ITC12690

### Invio formale in Regione

A questo punto il bollo risulta pagato, e solo ora si abilità il bottone per l'invio formale ad RL. Come per i pagamento del bollo, si deve selezionare la pratica e premere il bottone "Invia Formalmente ad RL"

|                      |                                                                                                    |                                    |                 |                  |           |              |                     | MY PAGE   ASSISTENZA   LOGOUT                                                                                                    |  |  |
|----------------------|----------------------------------------------------------------------------------------------------|------------------------------------|-----------------|------------------|-----------|--------------|---------------------|----------------------------------------------------------------------------------------------------|--|--|
| RegioneLombard       | lici MUTA Istanza per Tec                                                                              | StanTeC<br>nico Competente in acus | tica ambientale |                  |           |              |                     | Numero verde 800.070.090                                                                                                    |  |  |
| 🕆 Marco Cazzante   C | 🕆 Marco Cazzante   Cittadino                                                                           |                                    |                 |                  |           |              |                     |                                                                                                    |  |  |
|                      |                                                                                                    |                                    |                 |                  |           |              |                     | Nuova istanza                                                                                                    |  |  |
| ID istanza           | ID istanza Stato<br>Tutti Tutti                                                                        |                                    |                 |                  |           |              |                     |                                                                                                    |  |  |
|                      |                                                                                                    |                                    |                 |                  |           |              |                     | ANNULLA CERCA                                                                                                    |  |  |
|                      | 🔤 Scarica PDF 💢 ANNULLA \prec Paga Bollo 🗟 Invia formalmente ad RL 📲 Pre-verifica informale 🕀 Archivia |                                    |                 |                  |           |              |                     |                                                                                                    |  |  |
|                      | ID ISTANZA                                                                                             | COGNOME                            | NOME            | CODICE FISCALE   | STATO     | Bollo Pagato | Inviata form. ad RL | Note                                                                                                    |  |  |
|                      | ITC12690                                                                                               | CAZZANTE                           | MARCO ANTONIO   | CZZMCN72E10F842Q | Compilata | sr           | Ю                   | <u>^</u>                                                                                                    |  |  |
|                      | ITC12689                                                                                               | CAZZANTE                           | MARCO ANTONIO   | CZZMCN72E10F842Q | Annullato | 51           | SI                  | L'istanza è stata integrata                                                                                                    |  |  |
|                      | ITC12688                                                                                               | CAZZANTE                           | MARCO ANTONIO   | CZZMCN72E10F842Q | Annullato | NO           | NO                  | test                                                                                                    |  |  |
|                      | ITC12687                                                                                               | CAZZANTE                           | MARCO ANTONIO   | CZZMCN72E10F842Q | Annullato | sr           | NO                  | - The second second sec |  |  |
|                      | ITC12686                                                                                               | CAZZANTE                           | MARCO ANTONIO   | CZZMCN72E10F842Q | Annullato | NO           | NO                  | hh                                                                                                    |  |  |

## Annullamento ed Archiviazione

#### • L'istanza potrà essere:

- Annullata: in qualsiasi momento se lo stato è Bozza; Inoltre se lo stato è Compilata, ma non si è pagato il bollo.
- Archiviata: una volta che l'istanza è in stato "In carico ad RL".
- In entrambi i casi si deve selezionare l'istanza e premere il relativo bottone
- L'archiviazione è in realtà una richiesta di archiviazione che automaticamente il sistema gira ad RL. RL procederà a prendere atto della richiesta ed ad archiviare l'istanza
- L'unico caso in cui non si può annullare, ne archiviare un'istanza è quando questa si trova in stato Compilata e si è pagato il bollo. In questa circostanza si deve procedere ad inviare formalmente l'istanza ad RL. Quindi si potrà richiedere l'archiviazione